## Grower360 Settlement Checks

Last Modified on 12/20/2022 3:42 pm CST

## Search

Available Settlement Checks can be searched using the *Search* field at the top of the page. Search by *Settlement* #, *Check* #, *Location*, or *Commodity*.

| Grain ▶ Settlemen                                                                          | t Checks           |                   |                        |               |                            |                           |   |  |
|--------------------------------------------------------------------------------------------|--------------------|-------------------|------------------------|---------------|----------------------------|---------------------------|---|--|
| Settlement Checks Filters Q Search<br>Filtered by<br>• Date Range: 12/20/2021 - 12/20/2022 |                    |                   |                        |               |                            |                           |   |  |
| <b>1003</b>                                                                                | Date<br>12/20/2022 | Commodity<br>Corn | Location<br>Main Plant | Check #<br>56 | Check Amount<br>\$3,107.18 | Units Settled<br>731.1 Bu | ۵ |  |

This feature can be used in conjunction with the **Filters** feature.

## **Filters**

Filter available Settlement Checks by selecting **Filters** next to the *Search* field. Settlement checks can be filtered by start and end date. This displays only Settlement Checks within the selected date range.

| <u></u> | ≅ Filters Q Search           |    |                        |   |  |  |  |  |
|---------|------------------------------|----|------------------------|---|--|--|--|--|
|         | Settlement Checks Date Range |    |                        |   |  |  |  |  |
| Ŀ       | Start Date 12/20/2021        | to | End Date<br>12/20/2022 | Ē |  |  |  |  |
| )/      | Apply Filters                |    |                        |   |  |  |  |  |

This feature can be used in conjunction with the Search feature.

## Settlement Check Details

Settlement Checks display based on the *Search* and *Date Range* filters applied at the top of the page. If the *Search* and **Filters** options are not being used, all available Settlement Checks display.

Additional Settlement Check details can be viewed or downloaded by selecting the **Cloud** icon and choosing **View PDF** or **Download PDF**.

Settlement Check details displayed include:

- Transaction #
- Date
- Commodity
- Location
- Check #
- Check Amount
- Units Settled